# Datenschutz - Kurzfilme zur DSGVO mit Fragen versehen Arbeitsblatt 2

## 🔅 Methode: Filme mit Fragen vorbereiten für die ganze Gruppe

plhr habt euch den Film 1 aus der Serie zur DSGVO auf Youtube angesehen. Hierzu habt ihr Fragen auf einem Arbeitsblatt beantwortetn./pp/ppAls nächstes sollt ihr selbst aktiv werden: Ihr erstellt selbst Fragen zu einem Film. Diese werden dann in das Video eingefügt, so dass man sie beim Anschauen beantworten kann. /pp/p

 Schau dir noch einmal den Film Nr.1/10 mit den Fragen an. Wenn du das Video auf dem Handy schaust, musst du evtl. mit dem X das Fenster schließen, wenn das Video stoppt.

So ein Frage-Video sollst du selbst erstellen!

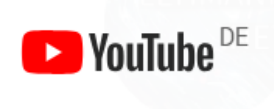

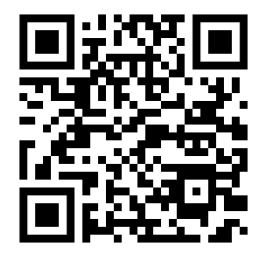

Du findest den Film auch in unserem moodle-Kurs: https://asrs-krefeld.lms.schulon.org

# **Unser Film:**

2 Schaut jetzt euren Film auf Youtube an.

- Schaut den Film einmal komplett. Benutzt dabei am besten Kopfhörer, um die anderen nicht zu stören.
- Schaut den Film zum zweiten Mal mit Stift und Arbeitsblatt. Stoppt den Film an stellen, die ihr interessant findet. Notiert die Zeit.

Der Titel des Films bedeutet in eigenen Worten:

pEs geht um die folgenden Rechte für dich:/p

pEs geht um die folgenden Pflichten für Unternehmen:/p

pWelche Tipps werden gegeben: Was kannsollte man tun? Was sollte man vermeiden?

pstrongEure Antworten auf diese Fragen könnt ihr auch für die Einblendungen in eurem Film verwenden.

Informatik , Medien

## **Unser Film:**

### pDenkt euch etwa 4-5 Fragen aus. Notiert die Zeit (Stelle im Film) und die Antwort/p

| ZEIT in 00:00 | Mögliche Frage | Antwort |
|---------------|----------------|---------|
|               |                |         |
|               |                |         |
|               |                |         |
|               |                |         |
|               |                |         |
|               |                |         |
|               |                |         |
|               |                |         |
|               |                |         |
|               |                |         |

### ③ Eigenes Video mit Fragen erstellen

- Logge dich in deinem Account ein auf Learningapps.org.
- Wähle den Punkt "neue App erstellen"
- Wähle "Audio/Video mit Einblendungen"
- Klicke auf "App erstellen" Folge den Anweisungen. Den Link für dein Video kop du aus der Adresszeile des Browsers in Youtube.
- Du gibst hier die Zeit an, z.B. 0:25 und den Text, der eingeblendet werden soll

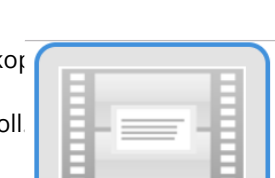

Audio/Video mit Einblendungen

LearningApps.org

Video

Wählen Sie hier ein Audio/Video aus.

#### Îm Im Video wählen ↔ Zeit: 0:00 - 2:33

#### Fragen

Geben Sie hier Fragen oder Anmerkungen zum Audio/Video ein, die während des Abspielens angezeigt werden sollen. Geben Sie zuerst einen Zeitpunkt (etwa 0:34) im Quellmedium an, danach können Sie einen beliebigen Text eingeben. Sie können HTML für Links oder Textformatierungen verwenden. Optional können Sie auch ein weiteres LearningApp zur Bearbeitung einblenden lassen.

| Zeitpunkt der Anzeige: |            |
|------------------------|------------|
| Einblendung:           |            |
| Einblendung App:       | App wählen |

pSchau dir die Vorschau an. Klicke auf Ergebnis speichern. Sag deiner Lehrerin Bescheid, sie wird das Video für die ganze Klasse zur Verfügung stellen. /p

| Inform | atik . | Medien |
|--------|--------|--------|
|        |        |        |